# Süsteemi ülesseadmine

## 1 Lühike sissejuhatus

EZVIZ rakendusega saate kogeda erinevaid nutikaid tooteomadusi.

### Põhifunktsioonid:

#### Seadme eemaldamine:

- Toite sisse/väljalülitamine EZVIZ rakenduse kaudu
- Tööoleku kuvamine
- Mahaloendus
- Aiasätted

# 2 Pakendi sisu

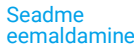

 Seadme eemaldamine EZVIZ rakendusest

### Elektritarbimist puudutav statistika:

- Päeva elektritarbimine
- Päeva tööaed
- Aktiivne voolukulu
- Hetkeseisuga toetavad seda funktsiooni ainult T30-10B-EU mudelid.

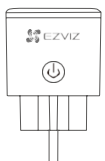

Nutipistik (x1)

Regulatiivne teave (x1)

Seadme välimus vastab tegeliku ostetud seadme välimusele.

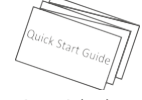

Kiiriuhend (x1)

## 3 Üldine

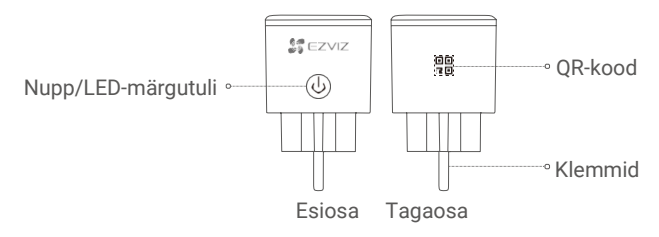

| Nimi          | Kirjeldus                                                                                |
|---------------|------------------------------------------------------------------------------------------|
| Nupp          | <ul> <li>Vajutage toite sisse/väljalülitamiseks.</li> </ul>                              |
|               | <ul> <li>Hoidke seda nuppu Wi-Fi seadistamise aktiveerimiseks 5 s all.</li> </ul>        |
| LED-märgutuli | <ul> <li>Põleb pidevalt siniselt: seade on sisse lülitatud.</li> </ul>                   |
|               | <ul> <li>Väljas: seade on välja lülitatud.</li> </ul>                                    |
|               | <ul> <li>Vilgub kiirelt siniselt: seade on Wi-Fi võrgu seadistamiseks valmis.</li> </ul> |
|               | <ul> <li>Vilgub aeglaselt siniselt: Võrguühendus on katkestatud</li> </ul>               |
| QR-kood       | Skaneerige EZVIZ rakenduse abil QR-koodi, et lisada käesolev seade oma kontole.          |
| Toide         | 230 VAC                                                                                  |

# Laadige alla EZVIZ rakendus 🌌

- 1. Otsige üles "EZVIZ" rakendus App Store või Google Play™ keskkonnast.
- 2. Laadige alla EZVIZ rakendus ja paigaldage see.
- 3. Käivitage rakendus ja registreerige EZVIZ kasutajakonto.
- 🙂 Kui juba kasutate rakendust, veenduge, et teil on kõige uuem versioon. · Selleks minge rakenduste poodi ja sisestage otsingusse "EZVIZ".

# Seadistamine

### Järgige seadistamiseks järgnevaid samme:

- 1. Lülitage seade sisse.
- 2. Logige oma kontosse EZVIZ rakenduse kaudu.
- 3. Ühendage seade internetiga.
- 4. Lisage seade EZVIZ rakenduses.

## 1 Lülitage seade sisse

Ühendage seade pistikupessa. Kui LED-märgutuli hakkab kiirelt siniselt vilkuma, on seade Wi-Fi võrguga ühendamiseks valmis.

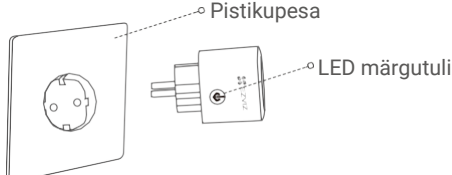

🛈 Kui LED-märgutuli ei vilgu kiirelt siniselt, hoidke nuppu Wi-Fi seadistamise aktiveerimiseks 5 s all.

i Ärge sisestage neid üksteise sisse.

# 2 Ühendage kaamera internetiga

### Sammud:

- 1. Logige oma kontosse EZVIZ rakenduse kaudu.
- 2. Vajutage koduekraani ülemises paremas nurgas olevale "+" sümbolile, et avada QR-koodi skaneerimise lehekülg.

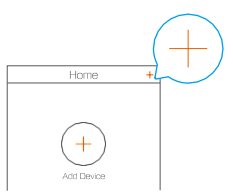

3. Skaneerige QR-kood, mis asub kiirjuhendi esikaanel või seadme tagaküljel.

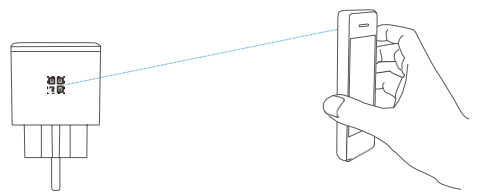

- 4. Järgige EZVIZ rakenduses asuvaid juhiseid, et Wi-Fi seadistamine lõpuni viia.
- Seade töötab 2.4GHz Wi-Fi signaalidega. Kui teil on kaheribaline ruuter, millel on eraldi 2.4GHz ja 5Ghz võrgud, veenduge, et telefon on ühendatud 2.4GHz võrguga.
- 🕕 Palun ühendage oma seade sama Wi-Fi võrguga, millega teie mobiiltelefon on ühendatud.
- 1 Kui ühenduse loomine ebaõnnestus, hoidke nuppu 5 s all, kuni märgutuli hakkab kiirelt siniselt vilkuma. Seejärel korrake ülaltoodud samme.

# 3 EZVIZ ühendamine

### Amazon Alexa kasutamine

Järgnevad juhised võimaldavad teil oma EZVIZ seadmeid Amazon Alexa rakenduse kaudu juhtida. Kui teil esineb protsessi ajal raskusi, vaadake **Veaotsing** peatükki.

### Enne kui alustate, veenduge, et teil oleks:

- 1. EZVIZ seadmed, mis on ühendatud EZVIZ rakendusega.
- 2. Teil on seade, mis toetab Alexat (nt Echo Spot, Echo-Show, All-new Echo-Show, Fire TV (kõik põlvkonnad), Fire TV stick (ainult teine generatsioon) või Fire TV Edition smart TVd).
- 3. Amazon Alexa rakendus on juba teie nutikale seadmele paigaldatud ja te olete endale konto loonud.

### EZVIZ seadmete juhtimine Amazon Alexa rakenduse kaudu:

- 1. Käivitage Alexa rakendus ja valige menüüst "Rakendused ja mängud".
- 2. Avatakse Rakendused ja mängud kuva, sisestage otsingusse "EZVIZ" ja leiate "EZVIZ" rakenduse.
- 3. Valige oma EZVIZ seadme rakendus ja vajutage LUBAGE KASUTADA.
- 4. Sisestage oma EZVIZ kasutajanimi ja parool ning vajutage Logi sisse.
- 5. Vajutage **Autoriseeri** nuppu, et anda Alexale õigused teie EZVIZ kontole juurdepääsuks, et Alexa saaks teie EZVIZ seadmeid juhtida.
- 6. Teile kuvatakse teada "EZVIZ on edukalt ühendatud" ning seejärel vajutage OTSI SEADMEID, et võimaldada Alexal kõik teie seadmed üles leida.
- 7. Minge tagasi Alexa rakenduse menüüsse ja valige "Seadmed" ning seadmete all näete oma EZVIZ seadmeid.

#### Häälkäsklused

Leidke uus nutikas seade üles "Nutika kodu" menüüst Alexa rakenduses või läbi Alexa häälkäskluse funktsiooni.

Kui seade on leitud, saate seda oma hääle abil juhtida. Edastage Alexale lihtsad käsud. Näited on allpool:

"Alexa lülita pistik sisse." "Alexa lülita pistik välja."

🕕 Seadme nime näide: "show xxxx camera", seda saab EZVIZ rakenduses seadistada. Iga kord,

kui te oma seadmel nime muudate, peate seadme nime uuendamiseks uuesti üles otsima.

#### Veaotsing

### Mida teha, kui Alexa ei suuda minu seadet üles leida?

Kontrollige, kas internetiühenduses esineb probleeme.

Proovige nutikas seade taaskäivitada ja proovige sade uuesti Alexas üles leida.

### Miks on seadme olekuks Alexas "Võrgust väljas"?

Teie juhtmevaba ühendus võib olla katkenud. Taaskäivitage nutikas seade ja proovige see uuesti Alexas üles leida.

Võimalik, et teie ruuteri ei ole internetiga ühendatud. Kontrollige, kas teie ruuter on internetiga ühendatud ja proovige uuesti.

#### Kui soovite teavet selle kohta, millistes riikides Amazon Alexat saab kasutada, on teave üleval nende ametlikul veebileheküljel.

### Kasutage Google Assistanti

Google Assistantiga saate oma EZVIZ seadme aktiveerida ning reaalajas pilti vaadata Google Assistanti häälkäskluste kaudu.

### Vaja läheb järgmiseid seadmeid ja rakendusi:

- 1. Funktsionaalne EZVIZ rakendus.
- 2. Televiisor, mille külge on ühendatud töötav Chromecasti seade.
- 3. Google Assistanti rakendus teie telefonis.

### Alustamiseks tegutsege järgmiselt:

- 1. Seadistage EZVIZi seade ja veenduge, et see töötab rakenduse kaudu.
- 2. Laadige App Store või Google Play<sup>™</sup> keskkonnast alla Google Home rakendus ja logige oma Google kontole sisse.
- 3. Vajutage koduekraani ülemises vasakus nurgas olevale "+" sümbolile ja valige menüüst "Seadista seade", et kuvada seadistamise lehekülg.
- 4. Vajutage Ühildub Google'iga ja sisestage otsingusse "EZVIZ" ning leiate EZVIZ rakendused.
- 5. Sisestage oma EZVIZ kasutajanimi ja parool ning vajutage Logi sisse.
- 6. Vajutage **Autoriseeri** nuppu, et anda Google'ile õigused teie EZVIZ kontole juurdepääsuks, et Google saaks teie EZVIZ seadmeid juhtida.
- 7. Vajutage "Mine tagasi rakendusse".
- Järgige eelnevalt kirjeldatud samme, et autoriseerimine lõpuni viia. Kui sünkroniseerimine saab valmis, kuvatakse teie teenuste loetelus EZVIZ teenus. Oma EZVIZ kontol ühilduvate seadmete nägemiseks vajutage EZVIZ teenuse sümbolile.
- 9. Nüüd proovige mingeid käske. Kasutage pistiku nime, mille te süsteemi seadistamise ajal lõite.

Kasutajad saavad seadmeid hallata üksiku seadme kaupa või rühma kaupa. Seadmete lisamisel ruumi saavad kasutajad ühe käsuga juhtida korraga tervet seadmete rühma.

Külastage järgmist linki, et saada rohkem teavet:

https://support.google.com/googlehome/answer/7029485?co=GENIE.Platform%3DAndroid&hl=en

UKui soovite rohkem teavet, külastage veebilehte *www.ezviz.eu*.